# Erstellung von Ausgangsrechnungen für besondere Bereiche

Direkt nach der Leistungserbringung ist durch die Kirchengemeinde eine **Rechnung** über die erbrachte Leistung gemäß dem Rechnungs-Muster zu erstellen, das im Downloadbereich veröffentlicht ist (<u>www.stadtkirchenkanzlei.de/service</u>, Rubrik "Rechnungsstellung · Buchungsanordnung · Zahlstelle").

Sofern eine **große Anzahl von Rechnungen** für spezielle Anwendungsbereiche (z.B. Teilnehmerbeiträge für Freizeiten, Chorbeiträge, privatrechtliche Friedhofsrechnungen) erstellt werden müssen, ist für diese Rechnungen ein **eigener Belegnummernkreis** zu verwenden. Die Rechnungserstellung erfolgt dann vorzugsweise als Serienbrief (siehe Punkt 3).

Die für Sonderbereiche zu verwendenden fortlaufenden Rechnungsnummern sind pro Rechtsträger / Kirchengemeinde wie folgt aufgebaut:

#### AAAA-BB-JJJJ-nnnn

| AAAA | = | Rechtsträgernummer / Gemeindekennziffer (4-stellig, z.B. 0114)          |
|------|---|-------------------------------------------------------------------------|
| BB   | = | frei zu vergebende, aber eindeutige Projektnummer für die entsprechende |
|      |   | Maßnahme (z.B. FH = Friedhof, F1 = Freizeit 1, CH = Chorbeitrag)        |
| 1111 | = | Jahr (2023)                                                             |
| nnnn | = | fortlaufende Nummer, beginnend mit 0001                                 |

### 1. Was ist bei der Rechnungsstellung zu beachten?

Neben der Rechnungsnummer muss eine Rechnung folgende Merkmale enthalten:

- Vollständiger Name und Anschrift der ausstellenden Stelle
- Vollständiger Name und Anschrift des Rechnungsempfängers
- Rechnungsdatum
- Leistungsdatum
- Beschreibung / Art der Leistung
- Rechnungsbetrag
- Zahlungsziel: Datum oder Frist, bis zu dem die Zahlung erfolgt sein muss
- Bankverbindung (Name der Bank, IBAN, BIC)

### 2. Der Ablauf bei der Erstellung von Ausgangsrechnungen sieht wie folgt aus:

- 1. Die Erstellung der **Originalrechnung** erfolgt wie bisher vor Ort unter Verwendung der einheitlichen Vorlage (Muster). Die unter 1. aufgeführten Rechnungsbestandteile sind Pflichtfelder der Vorlagedatei.
- 2. Die Anordnung der Rechnung wird zunächst weiterhin digital über die AnordnungsApp vorgenommen.
- 3. Neben der Originalrechnung wird **ein Rechnungsdoppel** für die Belegablage vor Ort erstellt.

- 4. Der Versand der Originalrechnung erfolgt direkt durch die Kirchengemeinde.
- Parallel zu der Rechnungserstellung wird ein Rechnungsausgangsbuch in digitaler Form (Excel-Datei) geführt, das bis zum 05. des Folgemonats an die hierfür vorgesehene E-Mail-Adresse <u>kasse.stadtkirchenkanzlei@evlka.de</u> zu übersenden ist. Bei der Nutzung der Serienbrief-Funktion in Word sollte das Rechnungsausgangsbuch zuerst ausgefüllt werden (siehe Punkt 3).

Wichtig: Jede erstellte Rechnung ist im entsprechenden Rechnungsausgangsbuch für das Projekt einzutragen, um die lückenlose Vergabe der Rechnungsnummern zu dokumentieren.

## 3. Erstellung von Rechnungen mit Hilfe der Serienbrief-Funktion

 Öffnen Sie zuerst die Excel-Datei "Rechnungausgangsbuch" und füllen Sie alle Spalten mit den Daten der Rechnungsempfänger:innen. Die Gemeindekennziffer (GKZ), die Projekt-Nr. und das Jahr bleiben je Projekt gleich, die fortlaufende Nummer muss sich je Zeile um 1 erhöhen.

*Rechnungsdatum, Rechnungsbetrag, Art der Leistung* und *Bearbeiter:in* werden in der Regel je Serienbrief gleich bleiben.

| s Speichern 💽                                                                                                    | 日 ジー                                     | Qi × .∓                   | Rech          | nungsausgangsbuch_Ki | rchengemeinden_Ser   | ienbrief-Vorlage 🛩 🔑 Suchen (Alt+M) |                                       |                                                               |                                                                                                    | Buchwal                                                                             | d, Clemens 😭 🗊 — 🔿                                                                                                    |
|----------------------------------------------------------------------------------------------------|------------------------------------------|---------------------------|---------------|----------------------|----------------------|-------------------------------------|---------------------------------------|---------------------------------------------------------------|----------------------------------------------------------------------------------------------------|-------------------------------------------------------------------------------------|----------------------------------------------------------------------------------------------------|
| t Einfügen<br>sschneiden<br>pieren ~<br>mat übertragen<br>ablage 50<br>: X ~                                                                                                    | Seitenlayout<br>Calibri<br>F K U -<br>fe | Form<br>v 1<br>Schriftart | eln Dat       | en Oberprüfen        | Ansicht Hilfe        | uch                                 | Bedingte Al<br>matierung - forr<br>Fr | 15 Tabelle Zellen/ormativorlagen<br>natieren * *<br>15] 16 19 | Zetten Tel 19 Tel 22 Tel 21 Tel 22 Tel 21 Tel 22 Tel 22 Te | iumme * 27 O<br>Iden * Sortieren und Sechen un<br>Fittern * Auswählen<br>Bearbeiten | Kommentare     Kommentare     K |
| Rechnungsausgangsbuch für das Jahr 2023<br>für Kirchengemeinden (Freizeiten, Chorbeiträge u.Ä.)<br>Berchnungsausgangsbuch ist bis zum 05. des Folgemonatis an<br>für surchengemeinden (Freizeiten, Chorbeiträge u.Ä.) |                                          |                           |               |                      |                      |                                     |                                       |                                                               |                                                                                                    |                                                                                     |                                                                                                    |
| GKZ                                                                                                    | Projekt-<br>Nr.                          | Jahr                      | fortl.<br>Nr. | Rechnungs-<br>datum  | Rechnungs-<br>betrag | Art der Leistung                    | Anrede                                | vollständiger Name                                            | Straße, Haus-Nr.                                                                                                    | PLZ, Ort                                                                            | Bearbeiter/-in                                                                                                    |
| 012                                                                                                    | 3 F1                                     | 2023                      | 0001          | 23.01.2023           | 120,00 €             | Konfirmandenfreizeit                | Herrn                                 | Max Mustermann                                                | Musterstraße 1                                                                                                    | 30999 Musterstadt                                                                   | Erika Musterfrau                                                                                                    |
|                                                                                                    |                                          |                           |               |                      |                      |                                     |                                       |                                                               |                                                                                                    |                                                                                     |                                                                                                    |
|                                                                                                    |                                          |                           |               |                      |                      |                                     |                                       |                                                               |                                                                                                    |                                                                                     |                                                                                                    |
|                                                                                                    |                                          |                           |               |                      |                      |                                     | -                                     |                                                               |                                                                                                    |                                                                                     |                                                                                                    |
|                                                                                                    |                                          | -                         |               |                      |                      |                                     |                                       |                                                               |                                                                                                    |                                                                                     |                                                                                                    |
|                                                                                                    |                                          |                           |               |                      |                      |                                     |                                       |                                                               |                                                                                                    |                                                                                     |                                                                                                    |
|                                                                                                    |                                          |                           |               |                      |                      |                                     |                                       |                                                               |                                                                                                    |                                                                                     |                                                                                                    |
|                                                                                                    |                                          |                           |               |                      |                      |                                     | -                                     |                                                               |                                                                                                    |                                                                                     |                                                                                                    |
|                                                                                                    |                                          | -                         |               |                      |                      |                                     |                                       |                                                               |                                                                                                    |                                                                                     |                                                                                                    |
|                                                                                                    |                                          |                           |               |                      |                      |                                     |                                       |                                                               |                                                                                                    |                                                                                     |                                                                                                    |
|                                                                                                    |                                          |                           |               |                      |                      |                                     |                                       |                                                               |                                                                                                    |                                                                                     |                                                                                                    |
|                                                                                                    | -                                        | +                         |               |                      |                      |                                     | -                                     |                                                               | -                                                                                                    |                                                                                     | +                                                                                                    |

Speichern Sie die Excel-Datei an einem geeigneten Ort ab.

2. Öffnen Sie **anschließend** die Word-Datei "Ausgangsrechnung". Klicken Sie bei der Abfrage nach dem SQL-Befehl zunächst auf "Nein".

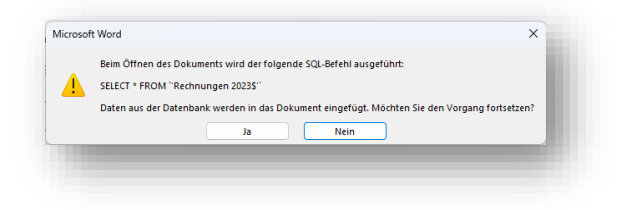

3. Starten Sie über das Menü "Sendungen" und "Seriendruck starten" den "Seriendruck-Assistenten mit Schritt-für-Schritt-Anweisungen":

| Automatisches Speichern 💽 🗒 🖓 👘 🐖 Musterrecker and and and the St                             | rienbrief-Vorlage - Kompatibilitätsmodus • Auf "diesem PC" gespeichert 🗸 💦 😣                                                                                                    | uchen (Alt+M)                                                                                       | Buchwald, Clemens 😭 📼 — 🗗 🗙 |
|-----------------------------------------------------------------------------------------------|----------------------------------------------------------------------------------------------------|----------------------------------------------------------------------------------------------------|-----------------------------|
| Datei Start Kongen Entwurf Layout Referenzen Sendungen Übe                                    | prüfen Ansicht Entwicklertools Hilfe                                                                                                    |                                                                                                    | 🖓 Kommentare 👻 🖻 Teilen     |
| Umschlige Bilder m<br>Seiendruck für Longer Englangerlich<br>statten * us einhen * bescheiten | Estele Serierdruchfeld<br>infligen –<br>Britiketen aktualisieen<br>Britiketen aktualisieen<br>Britiketen aktualisieen                                                                                                    | jer suchen<br>er sberprüfen<br>zutanmenführen v                                                     |                             |
| Erstellen 2. Erstellen                                                                        | Schreib- und Einfügefelder Vorschau Ergebr                                                                                                    | 1155e Fertig stellen                                                                                | ^                           |
| E-Mail-Nachrichten                                                                            | and the state of the second state of the second state of the                                                                                                    |                                                                                                    |                             |
| 🖾 Umschläge                                                                                   |                                                                                                    |                                                                                                    |                             |
| Epiketten                                                                                     |                                                                                                    |                                                                                                    |                             |
| N Yerzeichnis                                                                                 |                                                                                                    |                                                                                                    |                             |
| Pit of Hernordoxument                                                                         |                                                                                                    |                                                                                                    |                             |
| Seriendruck-Assistent mit Schritt-für-Schritt-Anweisungen                                     |                                                                                                    |                                                                                                    |                             |
| 3.                                                                                            | Wählen Sie ein Element aus.                                                                                                    |                                                                                                    |                             |
| -                                                                                             | *Annede# Bosect<br>#vollständiger_Name#                                                                                                    | shaatnessin, «Bearbeiterin»<br>Jelefon                                                              |                             |
| 2                                                                                             | KStraße_HausNrn<br>KPLZ_Ortn                                                                                                    | Fax<br>E-Mail                                                                                       |                             |
|                                                                                               | Leis                                                                                                    | Kanden-Mr.<br>tanasdatum                                                                            |                             |
|                                                                                               | 5extr                                                                                                    | sengedatem. «Rechnungsdatum»                                                                        |                             |
| 1                                                                                             |                                                                                                    |                                                                                                    |                             |
| ũ.                                                                                            | Rechnung Nr. «GKZ» - «ProjektNr» - «Jahr» - «forti Nr»                                                                                                    |                                                                                                    |                             |
|                                                                                               | Dos Manse Berthreihung                                                                                                    | Einseloreir Geremtureir                                                                             |                             |
|                                                                                               | «Art_der_Leistung»                                                                                                    | «Rechnungsbetrag»                                                                                   |                             |
|                                                                                               | Summe Rechny                                                                                                    | mswert (netto) «Rechnungsbetrag»<br>msatzsteuer 0%                                                  |                             |
|                                                                                               | B                                                                                                    | echnungsbetrag «Rechnungsbetrag»                                                                    |                             |
| 1                                                                                             |                                                                                                    |                                                                                                    |                             |
| ÷                                                                                             |                                                                                                    |                                                                                                    |                             |
|                                                                                               | Zahlungsbedingungen: Bitte wählen Sie aus.                                                                                                    |                                                                                                    |                             |
| 2                                                                                             | Bitte geben Sie bei ihrer Zahlung unbedingt die Rechnungsnummer an.                                                                                                    |                                                                                                    |                             |
|                                                                                               | ist nur des Rechnungsdatum angegeben, entspricht des Rechnungsdatum                                                                                                    | dem Leistungsdatum.                                                                                 |                             |
|                                                                                               | Die Rechnungsadresse entspricht der Leistungsadresse.                                                                                                    |                                                                                                    |                             |
| 2                                                                                             |                                                                                                    |                                                                                                    |                             |
| -<br>                                                                                         | Bei der in digest Bechnung beteintenten Leingung bandelt er sich altet von einen stewesbare<br>Konnerschaft zum die verschafte Person der dieflechtente Anderska under Anwendung der Calaia<br>unsestemenschaft Undernehmen auf, § 2 Abs. 3 USBS ("U.e. §§ 1 Abs. 3 Mr. 6; 4 85tG. | o Jimanatz im Sinom Hee § 1 USBC Die Aliachtiche<br>Internationung nach § 27 Abs. 22 USBC nicht als |                             |
|                                                                                               | Beziehen Sie die Leistung als Disistenerson, beträgt die Aufbewahrungsfrit der Bechnung zu<br>Unternehmer, beträgt die Aufbewahrungsfritz mind Jehn Johne.                                                                                                    | ei Johre; bezieben Sie die Leistung alt                                                             |                             |
|                                                                                               |                                                                                                    |                                                                                                    |                             |
| Seite 1 von 1 174 Wörter 🔯 🖼 🎲 Bedienungshilfen: nicht verfügbar                              |                                                                                                    |                                                                                                    | (D), Fokus 🖽 📕 🎁            |
| Eewölkt                                                                                       | Q suche 🔛 💭 📜 💽 🏰 🖏 🚳                                                                                                    | 📱 📕 😑 🚳 🖸 🦾 📲 📲                                                                                     | ∧ 🖵 t≬ 🐱 10:14 🕚            |

 Klicken Sie bei den Schritten 1 und 2 auf "Weiter". Gehen Sie bei Schritt 3 auf "Durchsuchen" und wählen Sie die zuvor abgespeicherte Excel-Datei "Rechnungsausgangsbuch" als Grundlage des Serienbriefes aus. Bestätigen Sie die nächsten beiden Fenster mit "OK".

| Automatisches Speichern 💽 🖫 🏷 🦉 Musterrech                                  | vrung_Kirchengemeinden_Serienbrief-Vorlage - Kompatibilitätsmodus 🗸 💫 Suchen (Alt+M)                                                                                                    | Buchwald, Clemens 😭 📼 — 🖻 🗙                                                                                                    |
|-----------------------------------------------------------------------------|----------------------------------------------------------------------------------------------------|----------------------------------------------------------------------------------------------------|
| Datei Start Einfügen Entwurf Layout Referenzen                              | Sendungen Überprüfen Ansicht Entwicklertools Hilfe                                                                                                    | 🖓 Kommentare 👻 🖻 Teilen                                                                                                    |
|                                                                             |                                                                                                    |                                                                                                    |
| Umschläge Etiketten Seriendruck Empfänger Empfängerliste Seriendruck        | inuckfelder Adressblock Grußzeile Seriendruckfeld Die neutrie feiter festlegen Vorschau                                                                                                    |                                                                                                    |
| starten v auswählen v bearbeiten hervo                                      | orheben einfügen v L3 conexten aktualisieren Ergebnisse   D Auf Fehler überprüfen zusammenführen v Schreib- und Einfündelder Verschau Ergebnisse Erdin stellen                                                                                                    |                                                                                                    |
| L 1 · 2 · 1 ·                                                               |                                                                                                    |                                                                                                    |
|                                                                             | Wilden Sie ein Element aus.<br>denten<br>verzeigen Ness<br>verzeigen Ness<br>verzeigen | Seriendruck - X<br>Emplager wilden<br>- Broutinger wilden<br>- Groutinger Statisten aussisten<br>- Broutinger Statisten aussisten<br>- Broutinger Statisten aussisten<br>- Broutinger Statisten<br>- Broutinger Stat |
| 1                                                                           | Pos. Menge Beschreibung Einzelpreis Gesamtpreis                                                                                                    |                                                                                                    |
| 2                                                                           | «Art_der_Leistung» «Rechnungsbetrag»                                                                                                    |                                                                                                    |
|                                                                             | Summe Rechnungswert (netto) «Rechnungsbetrag»<br>Umsatzsteuer 0%                                                                                                    |                                                                                                    |
|                                                                             | Rechnungsbetrag «Rechnungsbetrag»                                                                                                    |                                                                                                    |
| 2                                                                           |                                                                                                    |                                                                                                    |
| -                                                                           | Zahlungshedingungen: Bitte wählen Sie aus.                                                                                                    |                                                                                                    |
| 2                                                                           | Bitte geben Sie bei ihrer Zahlung unbedingt die Rechnungsnummer an.                                                                                                    |                                                                                                    |
|                                                                             | Ist nur das Rechnungsdatum angegeben, entspricht das Rechnungsdatum dem Leistungsdatum.                                                                                                    |                                                                                                    |
| 8                                                                           | Die Rechnungsadresse entspricht der Leistungsadresse.                                                                                                    | Schritt 3 von 6                                                                                                    |
| 2<br>2<br>2 Sint 1 ann 1 174 Wetter III 🖂 🛱 Stadiousnamhilten nicht sedijah | Ret der in dieser Redwares bestehlender Leitung bestehlt im sich sind, um obest standbares lingent im Same der 1 Lüffel. Der Jahrbeiten<br>Regenerichen zur die Auszeitender Annone der Gesterlichen der Kamerinderen der Gesterlichkeiten soch 3 Zehles 22 Lüffel mittet des<br>unterstehlenderstehlenderen zur die Auf UTRef Virw. All der UTR 2 Zehlen.                                                                                                    | Welter: Schreiben Sie ihren Brief     Czurück: Dokument wird gestartet                                                                                                    |
| <ul> <li>12°C</li> </ul>                                                    |                                                                                                    | 1401 m                                                                                                    |
| Bewölkt                                                                     |                                                                                                    | ∧ Lỹ (0) 🍽 17.02.2023 🛱                                                                                                    |
|                                                                             |                                                                                                    |                                                                                                    |
|                                                                             |                                                                                                    |                                                                                                    |

- 5. Vervollständigen Sie in Schritt 4 die noch fehlenden Angaben (Logo und Kontaktdaten der Kirchengemeinde, ggfs. eine Kunden-Nr. und ein vom Rechnungsdatum abweichendes Leistungsdatum), wählen Sie im unteren Block das **Zahlungsziel** aus und geben Sie ggfs. eine von der Rechnungsadresse abweichende Leistungsadresse ein.
- 6. Mit den Schritten 5 und 6 schließen Sie den Serienbrief ab.